## Steps:

A Plan of Correction (POC) needs to be submitted in response to a Notice of Operation Deficiency (NOD) sent to a provider by the Ohio Department of Medicaid.

|          | My Provide     | rs | Account Admir        | nistration                              |                                           |            |             |                     |                       |                       |          | X 🗄 🥂          | l           | New Provider ?           |
|----------|----------------|----|----------------------|-----------------------------------------|-------------------------------------------|------------|-------------|---------------------|-----------------------|-----------------------|----------|----------------|-------------|--------------------------|
| R        | Reg ID         |    | Provider             | Status                                  | Provider Type                             | NPI        | Medicaid ID | Specialty           | DD Contract<br>Number | DD Facility<br>Number | Location | Effective Date | Submit Date | Revalidation<br>Due Date |
| C        | ٦              |    | T                    | All                                     | T                                         | T          | T           | All                 | T                     | T                     | T        | T              | T           | T                        |
| <u>5</u> | 5 <u>17919</u> |    | <u>Test Training</u> | Return to<br>Provider For<br>Site Visit | 39 - Physical<br>Therapist,<br>Individual | 1912011818 |             | Physical<br>Therapy |                       |                       |          |                | 01/26/2022  |                          |

To submit a Plan of Correction (POC), locate the provider on your dashboard and click on the link under the Reg ID or Provider heading.

NOTE: During a revalidation, this process is completed by the user (Provider Administrator or Provider Agent) who submitted the provider's Medicaid enrollment information for revalidation.

| 4 |  |
|---|--|
|   |  |

- Under the Manage Application section, click the '+' icon to expand the Enrollment Action Selections.
- Click on the hyperlink which says, "Continue Registration."

| Manage Application |                                                                                                    |   |
|--------------------|----------------------------------------------------------------------------------------------------|---|
| Enrollment Actions | + Enrollment Action Selections:                                                                                       | 0 |
| Programs           | + Program Selections:                                                                                                 |   |
| Self Service       | + Self Service Selections:                                                                                            |   |
| Manage Application |                                                                                                    |   |
| Enrollment Actions | Enrollment Action Selections:     Continue Registration     Cancel New Registration     Edit Key Provider Identifiers | 0 |

|   | 24 |
|---|----|
| 7 |    |
|   |    |

You will be redirected to the Site Visit Screening page where you will find the Notice of Operational Deficiency (NOD) issued by the Ohio Department of Medicaid (ODM).

• To view the Notice, click 'Download.'

| Optional Document Notice Of Deficiency               |
|------------------------------------------------------|
| Notice Of Operational Deficiency.pdf Download Browse |
| Plan Of Correction Date of Plan of Correction        |
| Optional Document                                    |
| Plan of Correction Browse                            |

Original Screening Complete Date 02/01/2023

## Steps:

# 4

- To address the Notice of Operational Deficiency (NOD), create a Plan of Correction (POC).
- Once developed, enter the date of the Plan of Correction (POC) in the space provided.
- Upload the Plan document by clicking **Browse**.

|       | Original Screening Complete Date 02/01/2023                                                                                                    |
|-------|----------------------------------------------------------------------------------------------------|
|       | Optional Document           Notice Of Deficiency           Notice Of Operational Deficiency pdf         Download           Browse         Browse |
| X A+/ | Plan Of Correction Date of Plan of Correction                                                                                                    |
|       | Optional Document Plan of Correction                                                                                                    |
|       | Browse                                                                                                    |

| $\leftrightarrow$ $\rightarrow$ $\checkmark$ $\uparrow$ $\square$ $\Rightarrow$ This PC $\Rightarrow$ Documents | > Documents            |                                        |                                    | ~ Č            |   |
|----------------------------------------------------------------------------------------------------|------------------------|----------------------------------------|------------------------------------|----------------|---|
| Organize 👻 New folder                                                                                           |                        |                                        |                                    |                |   |
| ★ Quick access     A Name     A Ohio CANS Assessor Certific     Desktop     A Unload a df                       | Status<br>cation.pdf ⊘ | Date modified<br>9/9/2021 9:09 AM      | Type<br>Adobe Acrobat D            | Size<br>130 KB | , |
| Downloads                                                                                                    | ©                      | 9/20/2021 1:19 PM                      | Adobe Acrobat D                    | 32 KB          |   |
| <ul> <li>Documents // Proof of Payment.pdf</li> <li>Provider Administrator Tran</li> </ul>                      | ∽<br>sfer.pdf ⊘        | 9/20/2021 1:18 PM<br>10/6/2022 5:53 PM | Adobe Acrobat D<br>Adobe Acrobat D | 33 KB<br>7 KB  |   |
| File name: Plan of Correction.pdf                                                                               |                        |                                        | <ul> <li>✓ All Fil</li> </ul>      | es (*.*)       |   |

- Locate the Plan of Correction (POC) document on your computer.
- Select the document and click Open.

| 6 | Optional Document                      |
|---|----------------------------------------|
|   | Plan of Correction.pdf Download Browse |

Confirm the document successfully uploaded by reviewing the Plan of Correction box:

- The file name of the document appears in green text.
- A 'Download' option appears.

# Steps:

9

#### Uploaded Documents

In the event additional Notice of Operational Deficiency (NOD) indications are submitted, click **Choose File** under the Uploaded Documents section at the bottom of the page. Here, add additional Plan of Correction (POC) documents to address the information listed in the Notice of Operational Deficiency.

Once the document is added, click **Upload File**.

| Please note that you will n | be able to delete uploaded documents once your application has been submitted. |         |
|-----------------------------|--------------------------------------------------------------------------------|---------|
| No uploaded documents       | ound.                                                                          |         |
|                             | Choose File       No file chosen         Name                                  | ad file |

| •                                                                                                |                                                                                                    |
|--------------------------------------------------------------------------------------------------|----------------------------------------------------------------------------------------------------|
| Ō                                                                                                | Generate PDF<br>Plan of Correction                                                                                  |
|                                                                                                  | Site Visit Screening Cancel                                                                                         |
|                                                                                                  | This is a required section.                                                                                         |
| Click the <b>Plan of Correction</b>                                                              | Original Screening Complete Date 02/01/2023                                                                         |
| button to submit the Plan of<br>Correction (POC) document to<br>the Ohio Department of Medicaid. | Coptional Document           Notice Of Deficiency           Notice Of Operational Deficiency pdf           Download |
|                                                                                                  | Plan Of Correction Date of Plan of Correction 3/8/2024 Continued Decument                                           |
|                                                                                                  | Plan of Correction Plan of Correction Plan of Correction                                                            |
|                                                                                                  | Eroor                                                                                                    |
|                                                                                                  |                                                                                                    |

| Submission Confirmation                                                                                                    |
|----------------------------------------------------------------------------------------------------|
| You have successfully submitted your application to the Medicaid Program.<br>Please allow at least 10 days for processing before attempting to submit any changes. |
| Return to Home Page                                                                                                    |
| <ul> <li>A submission confirmation message displays indicating that the Plan of<br/>Correction has been submitted.</li> </ul>                                      |
| Click Return to Home Page to go to your dashboard.                                                                                                    |